# عمادة التعليم الإلكتروني والتحول الرقمي

Deanship of E-Learning and Digital Transformation

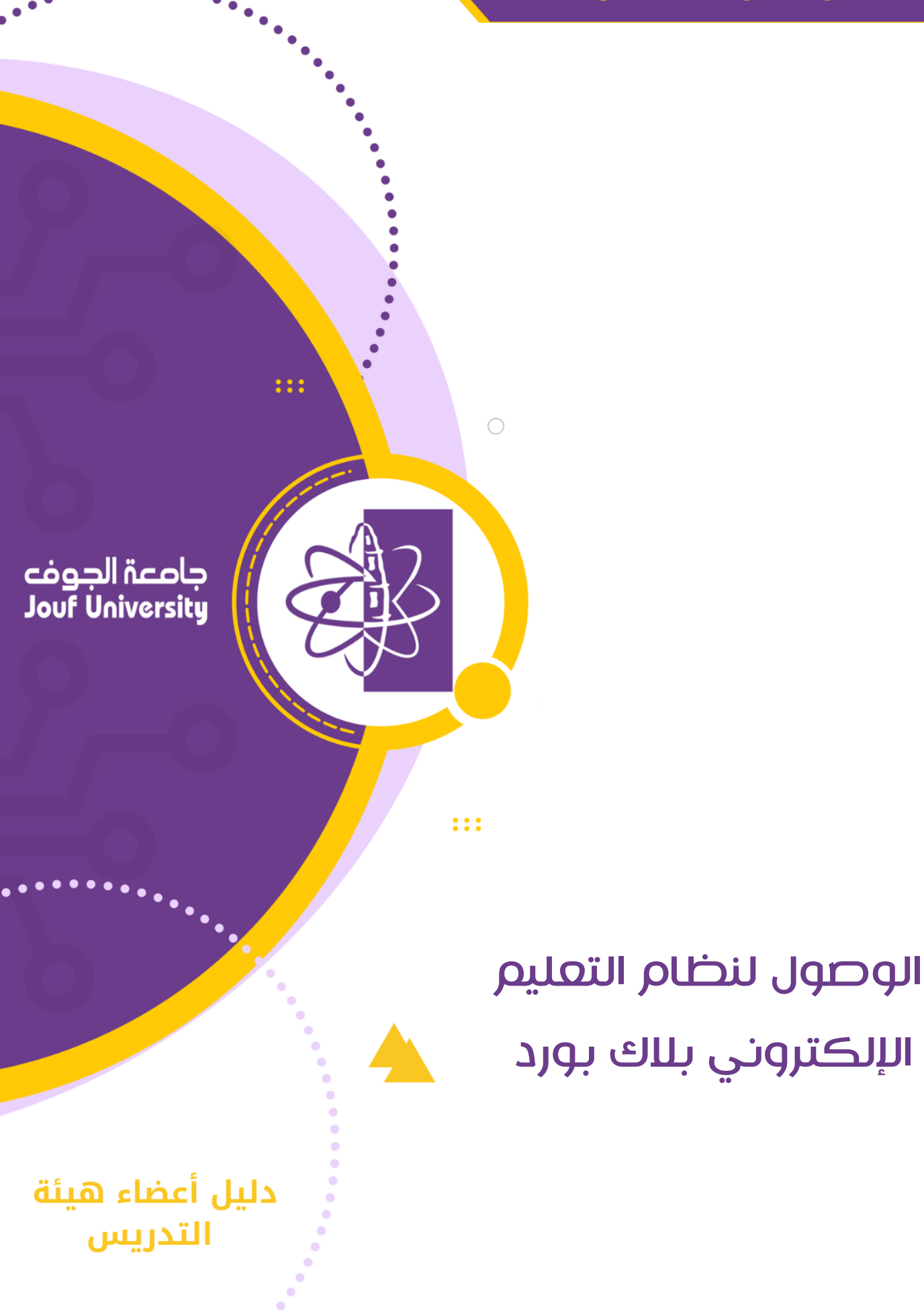

. . . . . .

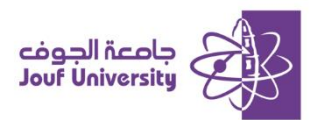

### الدخول لنظام التعليم الإلكتروني بلاك بورد

#### الطريقة الأولى:

- يمكنك الدخول مباشرة لنظام التعليم الإلكتروني من خلال رابط النظام
  http://lms.ju.edu.sa، قم بإضافة رابط النظام مباشرة في متصفح الانترنت ثم اضفط
  على زر enter من لوحة المفاتيح. أو من خلال البحث من جوجل " بلاك بورد جامعة الجوف"
  - ستظهر صفحة تسجيل الدخول قم بإدخال بيانات الدخول الخاصة بك

| cóg al fucility<br>Rest Colorada | Blackboard       |              |
|----------------------------------|------------------|--------------|
| نظا                              | ام التعلم الإلكت | روني         |
| اسم المستخدم                     |                  |              |
| كلمة المرور                      |                  |              |
|                                  |                  |              |
| كلمة المرور                      |                  | ت جرا الدخرا |

- أ- في خانة اسم المستخدم ادخل الرقم الوظيفي.
- ب- في خانة كلمة المرور ادخل **الرقم الوطني/رقم الاقامة**.
  - ت- ثم انقر على زر **تسجيل الدخول**.

ملاحظة: يمكن تفيير لغة واجهة تسجيل الدخول (عربي/انكليزي) من خلال ايقونة اللغة 🕮 أعلى صفحة تسجيل الدخول.

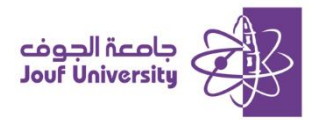

| 🗈 ستود دنده انتقار 🗧 * 🕐                                                                                                    |                                                                                                    |                                                                                                    |
|----------------------------------------------------------------------------------------------------|----------------------------------------------------------------------------------------------------|----------------------------------------------------------------------------------------------------|
|                                                                                                    |                                                                                                    | HamePage                                                                                                |
|                                                                                                    |                                                                                                    |                                                                                                    |
| رسائل الإعلام الخاصة بي                                                                                                    | المقررات الدراسية                                                                                                    | الأدوات                                                                                                 |
| اد من سال که کانگ داشیسه که رام (ای).<br>اد به من این که بالذات میرانید با را این می را بالی این این این این این می ماد را این این می ماد این این می<br>معامر مطلوب الاشار این<br>میراند با این این این می می می می می می می می می می می می می                                                                                                    | المران المرابع المرابع مرابع مرابع مرابع<br>المرابع المرابع المرابع مرابع المرابع<br>المرابع المرابع المرابع مرابع المرابع<br>المرابع المرابع المرابع المرابع المرابع<br>المرابع المرابع المرابع المرابع المرابع<br>المرابع المرابع المرابع المرابع<br>المرابع المرابع المرابع المرابع المرابع | سرائل الدائم<br>العرب<br>العرب<br>العربي الحالية من<br>العربي المنافعة<br>العربي المنافعة<br>وحمد تنفيق |
| Support الدعم الشي                                                                                                    | کنیا (تعال طنان                                                                                                    | Application Authorization                                                                               |
| الان علی المراح به المراح به المراح المراح المراح المراح المراح المراح المراح المراح المراح المراح المراح المراح<br>المراح المراح المراح المراح المراح المراح المراح المراح المراح المراح المراح المراح المراح المراح المراح المراح<br>المراح من المراح المراح المراح المراح المراح المراح المراح المراح المراح المراح المراح المراح المراح المراح الم<br>المراح المراح المراح المراح المراح المراح المراح المراح المراح المراح المراح المراح المراح المراح المراح المراح<br>المراح المراح الم<br>المراح المراح المراح المراح المراح المراح المراح المراح المراح المراح المراح المراح المراح المراح المراح المراح المراح المراح المراح المراح المراح المراح المراح المراح المراح المراح المراح المراح المراح المراح المراح المراح المراح المراح المراح المراح المراح المراح المراح المراح المراح المراح المراح<br>المراح المراح المراح المراح المراح المراح المراح المراح المراح المراح المراح المراح المراح المراح المراح المراح المراح المراح المراح المراح المراح المراح المراح المراح المراح المراح المراح المراح المراح المراح المراح المراح<br>المراح المراح المراح المراح المراح المراح المراح المراح المراح المراح المر | تری نشود Statister و Histoberre اور<br>ایر باوید این انتخاب مرحم استراد اورایی و ایری می نشود Histoberre نیز مهای استول مای می 50 و<br>استفال کارانی                                                                                                    |                                                                                                    |

بعد اكمال عملية التسجيل ستظهر الصفحة الرئيسية لنظام التعليم بلاك بورد.

#### الطريقة الثانية:

الدخول لنظام التعليم الإلكتروني من خلال بوابة جامعة الجوف خدمة الدخول الموحد نفاذ

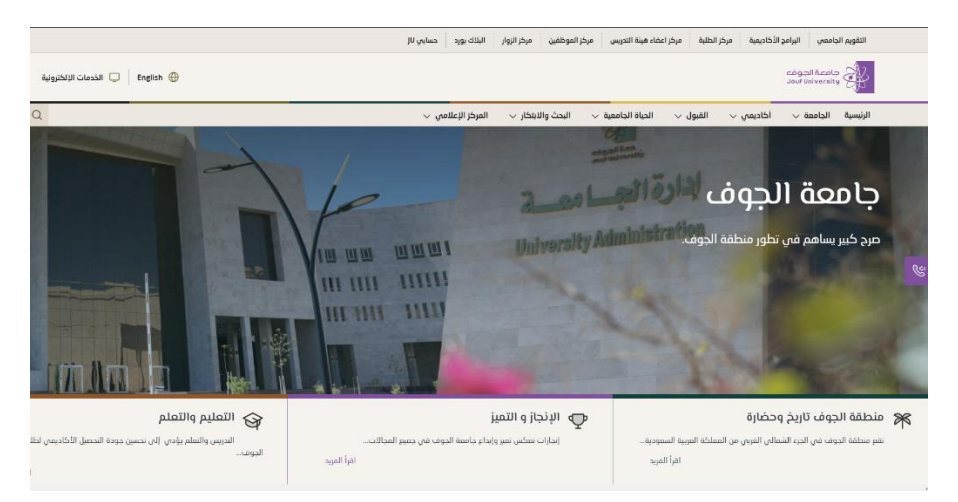

1. الدخول لبوابة جامعة الجوف من الرابط https://www.ju.edu.sa

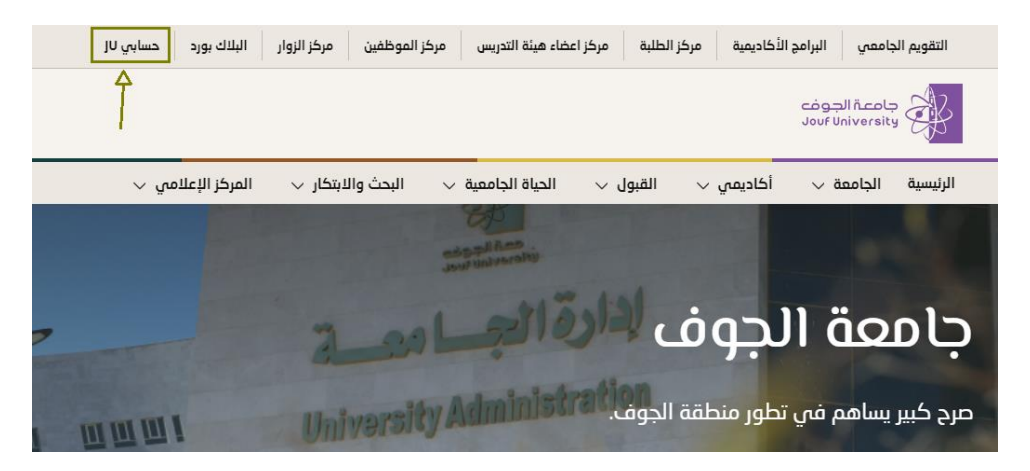

من القائمة الرئيسية قم بالضفط على *حسابي لال*.

## عمادة التعليم الإلكتروني والتحول الرقمي Deanship of E-Learning and Digital Transformation

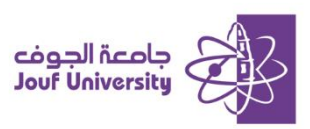

| A 10 CONTRACTOR OF THE OWNER | English Jour University                              |
|------------------------------|------------------------------------------------------|
| A. H. M. L. V. V.            | بوابة الدخول الموحد                                  |
|                              | <b>مرحبا</b><br>اختر طريقة تسحيل الدخول المناسبة لك  |
|                              | نفاذ<br>مركز المملومات الوطني                        |
|                              | أعضاء هيئة التدريس و الموظفين<br>الدخول بمرف الداممة |
|                              | الطلاب<br>الدخول بمعرف الداممة                       |
|                              | إستمرار                                              |
|                              |                                                      |

. اختر طريقة تسجيل الدخول من خلال نفاذ.

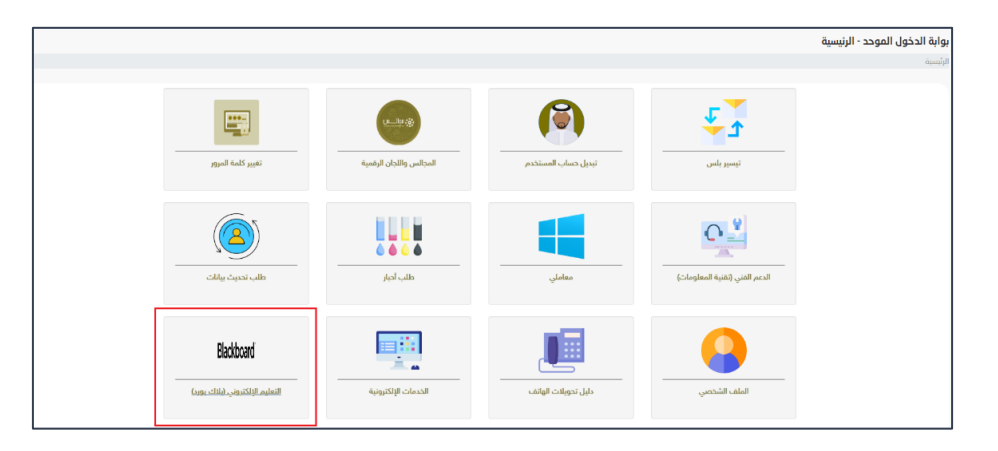

من بوابة الدخول الموحد قم باختيار *التعليم الإلكتروني بللك بورد*.

| رسائل الإعلام الخاصة بي                                                                                                    | المغررات الدراسية                                                                                                    | -                  |
|----------------------------------------------------------------------------------------------------|----------------------------------------------------------------------------------------------------|--------------------|
| لم يتم شدر آنه إنجالات المؤسسية في المؤلفات المؤلفات المؤلفات المؤلفات المؤلفات المؤلفات المؤلفات المؤلفات الم<br>الم يتم يتبر يتبراً إلى إعلانات على بن ابتنار أو عندك محمولة الذي أحر 7 أياض | المقررات الدراسية التي تقرم فيها ادرون<br>14.1 - 14.2 - 14.2 | لإعلام             |
| المزيد من وسائل الإعلام                                                                                                    | ACAC 113, 451, 5, 1, 1018 ميادي السالية.                                                                                                    |                    |
|                                                                                                    | AGAC121,451,5,1,1017 مداسبة مالية 1                                                                                                    | ت الخاصة بي        |
| عناصر مطلوب الانبناه إليها                                                                                                    | ACAC111_431_5_1_1037، مدخل الى الإدارة                                                                                                    | 40                 |
| المريز إمدانة لاعلام                                                                                                    |                                                                                                    | بات المحصية        |
| V lack falledor                                                                                                    | منتديات المجموعة                                                                                                    | والتقييمات         |
| ائر سید در RiseFriel و T                                                                                                    |                                                                                                    | التطبيق            |
| all a sil format                                                                                                    | المديات المجموعة الذي تعوم بـــا فالد.<br>كلية الأعمال طلاب                                                                                                    | Application Author |
| Eor any halo or support plana visit our support site                                                                                                    |                                                                                                    |                    |
| تلاستند. ان والرحم الرحاد (بر) تعليمة نقلو الرحم التي.                                                                                                    | تنزيل تطبيق Student الخاص بـ Blackboard اليوم                                                                                                    |                    |
| ین شا<br>for more information please visit Deanship of e-learning website<br>البر در ان مورد اور امر است الافت الاست راهن رای روشین در بر                                                      | لم تجامعاً. إلى القدرات محتورة العلق الترامي والدونة من تطبيق Bickbard على مهارك المعمول مناخ على 201 و<br>Account<br>المحتجات                                                                                                    |                    |
| det ju edu sa                                                                                                    |                                                                                                    |                    |

سيتم تحويلك تلقائياً إلى الصفحة الرئيسية الخاصة بنظام بلاك بورد.